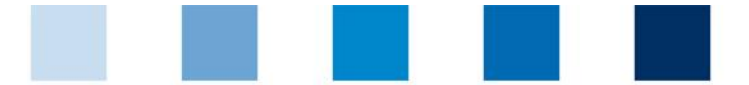

Qualitätssicherung. Vom Landwirt bis zur Ladentheke.

## Leeren des Internet Caches Opera

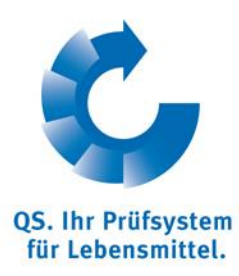

Diese Anleitung bezieht sich auf **Version 12** des Opera Browsers.

Auf "**Einstellungen**" und dann "**Internetspuren löschen**" klicken.

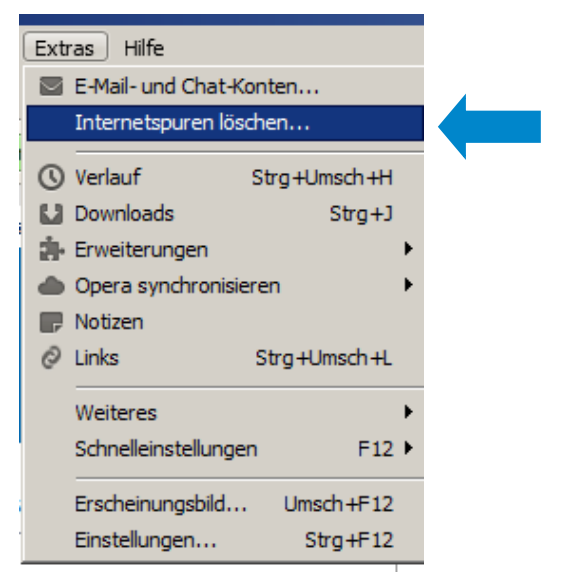

Die oberen vier Punkte anhaken und dann auf "Löschen" klicken.

| Von Opera | gespeicherte Internetspuren löschen                                                                                                    | x |
|-----------|----------------------------------------------------------------------------------------------------|---|
|           | Es werden die aktivierten Optionen ausgeführt. Standardmäßig<br>werden alle Tabs geschlossen sowie alle aktiven Downloads<br>unterbrochen. |   |
|           | ✓ Sitzungs-Cookies löschen                                                                                                    |   |
|           | Alle Cookies löschen                                                                                                    |   |
|           | 🔽 Login-Status für passwortgeschützte Seiten zurücksetzen                                                                                  |   |
|           | Den kompletten Cache löschen                                                                                                    |   |
|           | Plug-in-Daten löschen                                                                                                    |   |
|           | Geolocation-Daten löschen                                                                                                    |   |
|           | Kamera-Berechtigungen löschen                                                                                                    |   |
|           | Verlaufsliste der aufgesuchten Webseiten löschen                                                                                           |   |
|           | Verlaufsliste der Downloads löschen                                                                                                    |   |
|           | 🔲 Favicons und den Zeitpunkt der Lesezeichen-Aufrufe löschen                                                                               |   |
|           | Passwörter der E-Mail-Konten löschen                                                                                                    |   |
|           | Passwörter im Passwort-Manager löschen                                                                                                    |   |
|           | 🗌 Dauerhaften Speicherplatz löschen                                                                                                    |   |
|           | Delete settings and data for all extensions                                                                                                |   |
|           | Alle Tabs schließen                                                                                                    |   |
|           | Cookies verwalten Passwörter verwalten                                                                                                    |   |
|           | Löschen Abbrechen Hilfe                                                                                                    |   |